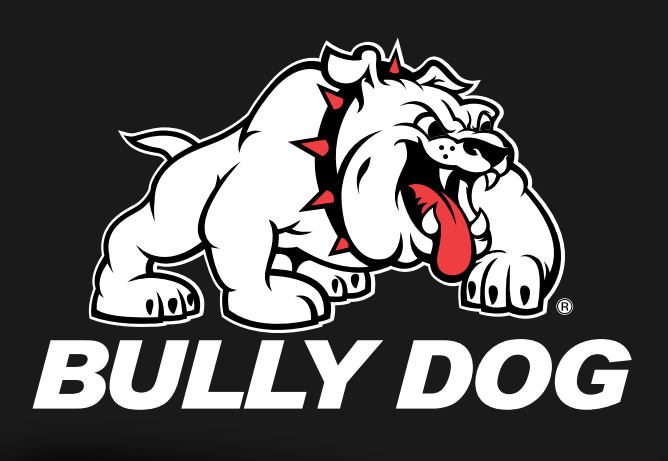

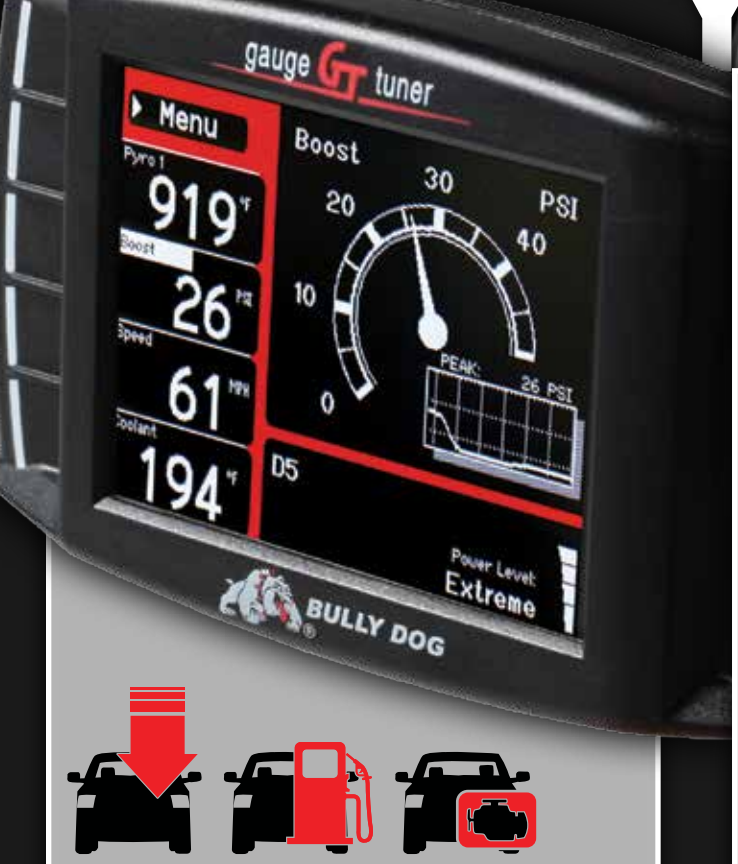

# ALL THE BEST

Looking for horsepower? You found it. Trying to squeeze more miles out of each gallon? Go right ahead. Wanting to keep track of every little thing that happens in your truck? Be our guest. With your new GT, you are master of your ride.

The GT allows you to adjust your power level as desired, whether you're towing up a grade or racing down the track. With integrated Driving Coach capabilities, you can also learn good practices for optimizing fuel economy. And with the capability to monitor everything from RPM to EGTs, you'll never wonder how your truck is running again: You'll know!

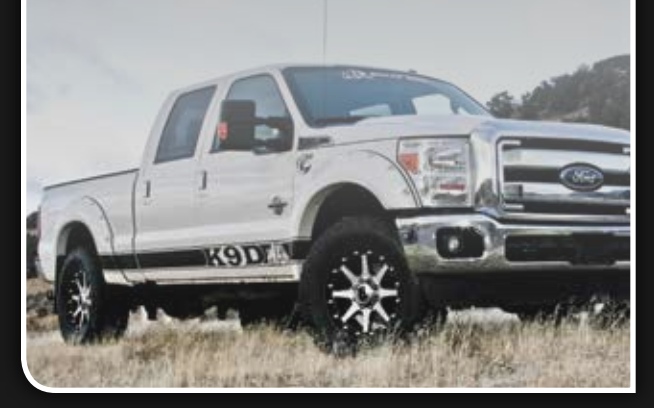

# OUR REAGT

**Congratulations on purchasing your new Triple Dog GT!** You are now the owner of the premiere performance electronic device on the market today. Do a little dance. Sing a little song. Celebrate however you want - you've earned it!

# What now?

Provided you haven't injured yourself during your celebration, it's now time to get your new GT installed! The Quick Install Guide on the other side of this page will lead you through the basic steps needed to update and install the GT on your vehicle.

If you're hungry for more info on your new toy, head over to our website at *bullydog.com*, where you'll find a more comprehensive set of instructions that will make you the local expert on all things GT. Go forth and better yourself!

# **Tech Support?**

Do you need a real person to guide you through your install? Did you jump right in without reading the Quick Install Guide, and now you're stuck? Our knowledgeable staff is here to help you out (or bail you out, as the case may be) with answers to your questions and resolutions to your issues. They'll stick with you on the line and work with you to resolve any problems you may encounter. Give them a ring at *1(940) 783-9915* to cut in line by calling in direct. See? We're making a Bully out of you already.

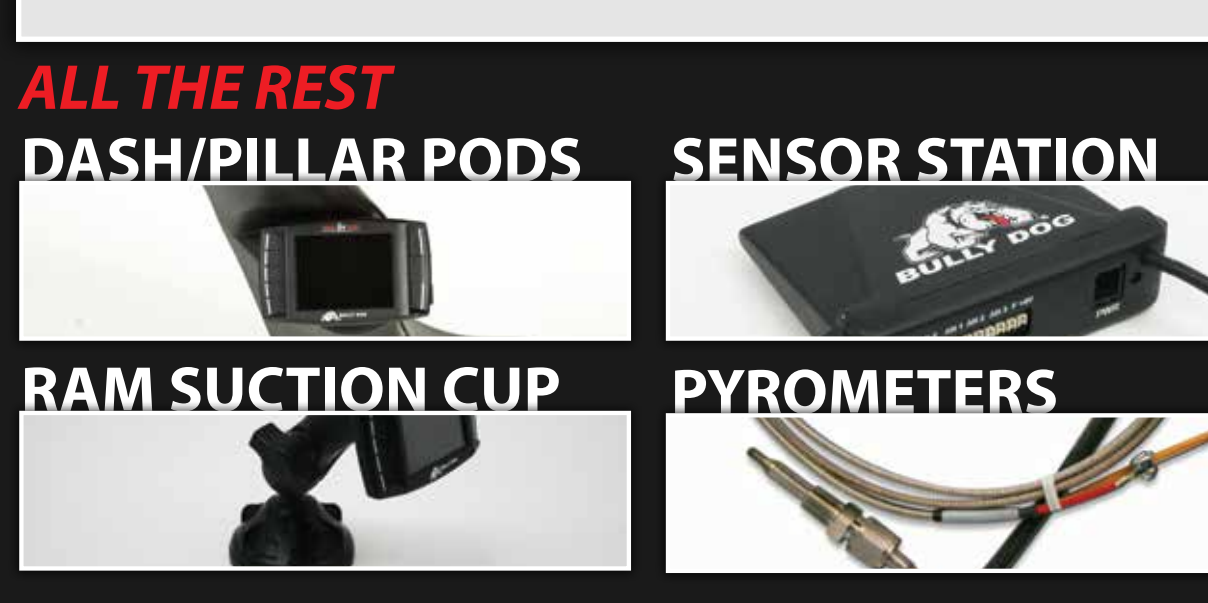

## **ATTN: CALIFORNIA RESIDENTS**

Due to emissions regulations in California we are required to have an executive order for each of our vehicle applications. The executive order (EO) is issued by the California ARB to signify that our vehicle tunes have been emissions tested and are legal for on road use. To discover Bully Dog applications that have an EO number, visit our website at *www.bullydog.com/carb\_info.php*. If your vehicle has received an EO number the EO label should be in this package. If there is no EO label for you vehicle application and it has been indicated as legal then please contact Bully Dog Tech Support.

# FEATURES:

VISIT

FOR ALL CURRENT APPLICATIONS

Huge Horsepower and Torque Gains (Over 100 HP on most models)
Improved Engine Efficiency (Fuel Economy Potential)
Four On-The-Fly Power Levels
Safety Defueling
Loads of Download Features (Speedometer Calibration, etc)
Display Over 15 Vehicle Parameters (PIDs)
Read/Erase Diagnostic Trouble Codes (DTCs)
Vehicle Performance Testing
Free PC Performance Testing Software
Exclusive Driving Coach Feature
Full Color Display

- Multiple Color Themes
- User Set Day and Night Driving Modes
- Easy Installation
- Free Internet Updates and Upgrades
  Initiate DPF Burn off \*

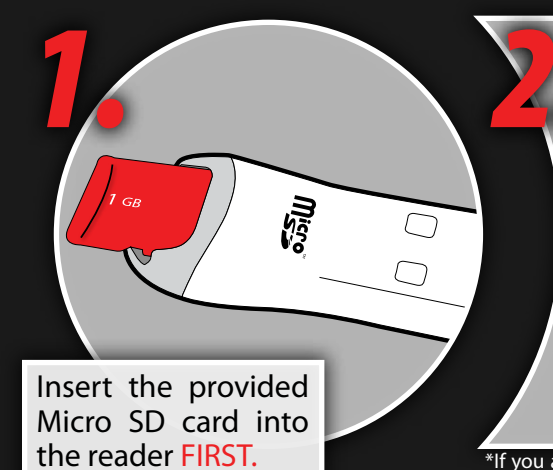

#### UPDATE YOUR GT

• Download the Update Agent software on a Windows PC. (www.bullydog.com/update\_agent.php) Connect the Micro SD reader to your PC. Once the card is detected, click "Update". Proceed to Step (3).

# **PHYSICAL INSTALLATION** ou will need the followina:

Main Harness

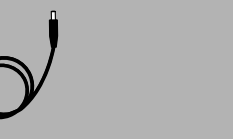

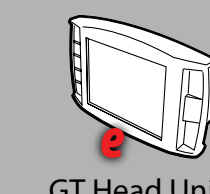

Power Cable Mounting Device

GT Head Unit After reading the precautions (A) below, gather the parts above and install your GT, using illustration

some vehicle fuse boxes are located inside the cab. Once installed, select "Update GT Software" from

(B) as a guide. Each part above (a-e) is labeled with a corresponding letter in illustration (B). Note that

the GT's main menu and allow it to update. Once complete, proceed to Step (4)

## **PRECAUTIONS**

Please read before installing 1. Try to install during business hours.

940-783-9915

#### 2. Check your fuses.

#### 3. Internet access is preferable.

mmediately needed for transportation. n the unlikely event that installation of required to troubleshoot.

#### . Allow sufficient time for installation.

#### 5. Check your battery.

batteries are fully charged. Have a battery

#### 6. Turn off all electronics.

#### 7. Do **NOT** interrupt the download.

Under no condition should you disrupt the download process. If the GT is downloading follow the on screen prompts.

#### 8. Understand what key on power means.

Vhen reading through the screen prompts

the GT will prompt you to turn the key to the ON or a visual display.

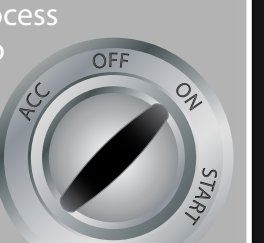

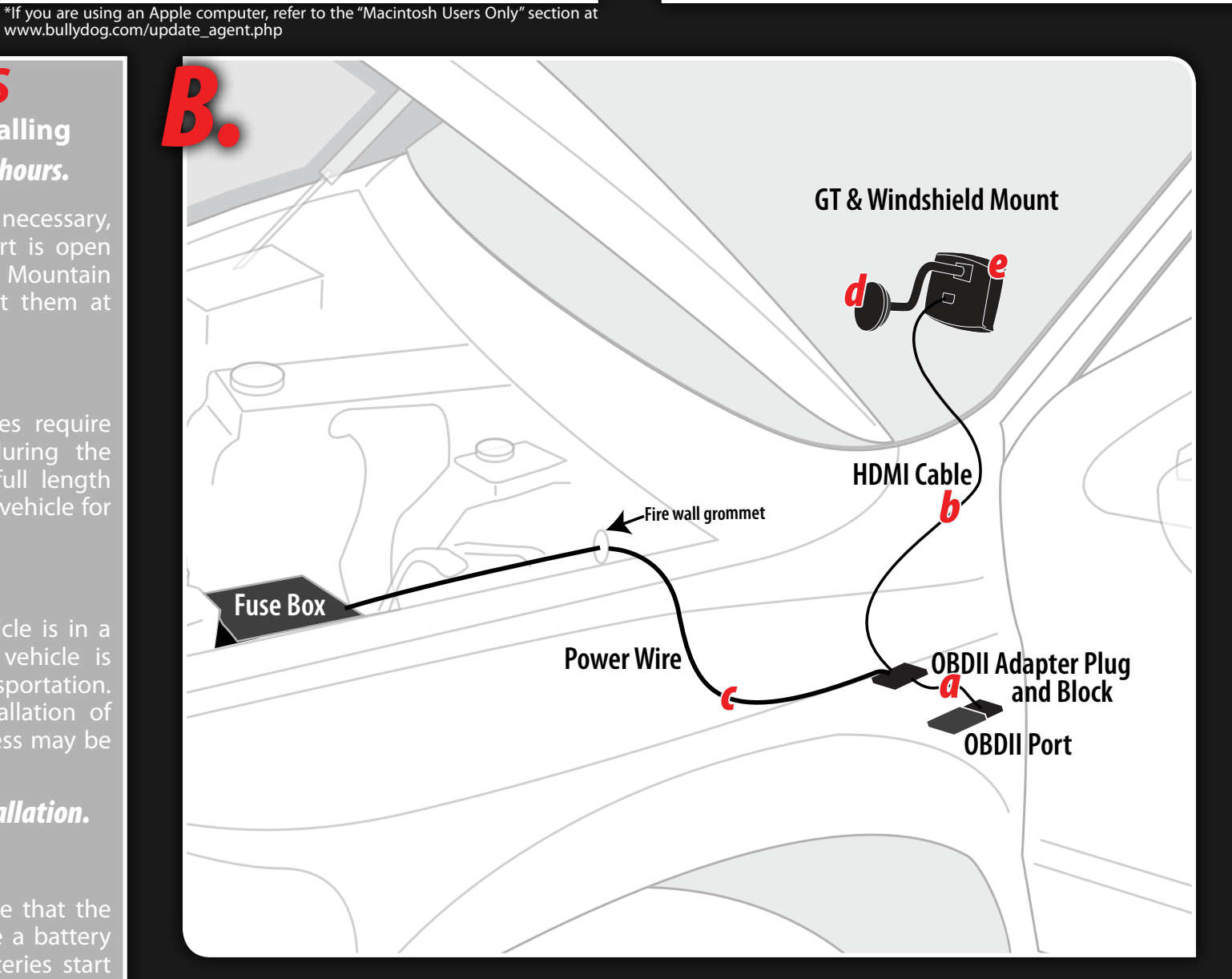

**OBD II Block** 

#### **DOWNLOADING ILLUSTRATIONS** Things are always easier with pictures.

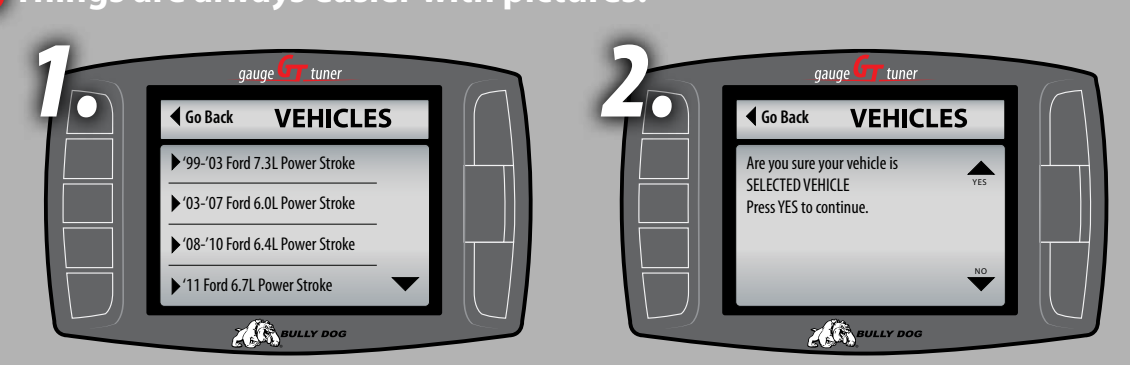

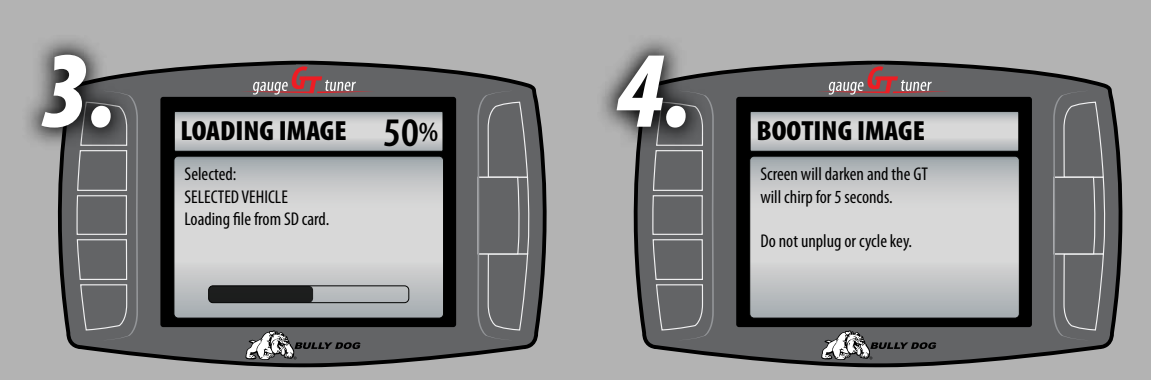

Find full instructions online at http://www.bullydog.com/product.php?ID=2

### **DOWNLOADING** Just a few simple steps **WELCOME TO THE GAUGE TUNER** Please insert the micro SD card and be ready to select your truck ZO BULLY

on screen prompts to make it through the download process. Illustration (C) below depicts a simplified version of the by contacting Bully Dog Technical Support at 940-783-9915.

#### Select the correct vehicle.

#### Initiate the download process.

#### Follow the on screen prompts.

Once you start the download process just follow the on screen prompts. If you need Technical Support at 940-783-9915.

#### Choose your features.

vebsite at www.bullydog.com.

#### Completely finish the download.